## **Recuperar Particións**

## **Recuperar Particións**

É posible que por distintas causas se perda a información da táboa de particións dun disco duro. Pero non todo está perdido, a información posiblemente poida ser recuperada.

Neste caso vaise simular un exemplo no que se perdeu a información da táboa de particións dun disco. Para iso, borrarase a partición dun disco e posteriormente mostrarase como recuperala.

Para ver a táboa de particións dun disco duro pode utilizarse calquera programa de particionamento, como por exemplo **parted** e **ranish partition manager**:

• Táboa de particións vista dende o programa de particionamento Parted.

```
root@sysresccd /root % parted /dev/sda
GNU Parted 1.8.8
Using /dev/sda
Welcome to GNU Parted! Type 'help' to view a list of commands.
(parted) print
Model: ATA VBOX HARDDISK (scsi)
Disk /dev/sda: 12.9GB
Sector size (logical/physical): 512B/512B
Partition Table: msdos
Number
       Start
                        Size
                End
                                Type
                                         File system
                                                      Flags
               12.9GB 12.9GB
       32.3kB
1
                                primary
                                         ntfs
                                                       boot
(parted) zsh: quit
                         parted /dev/sda
root@sysresccd /root %
```

• Táboa de particións vista dende o programa de particionamento Ranish Partition Manager:

| Ranish Partition Manager               | Versio       | on 2.4 | 14 (be | eta) by  | Muthu  | ı Jun  | e 09, 2002 |
|----------------------------------------|--------------|--------|--------|----------|--------|--------|------------|
| Hard Disk 1 12,288 Mbytes<br>Using LBA | [ 1,566 c    | ylind  | lers   | × 255 I  | heads  | × 63   | sectors ]  |
| File                                   | S            | starti | ina    | 1        | Ending | r      | Partition  |
| # Type Row System Type                 | Cyl          | Head   | Sect   | Cyl      | Head   | Sect   | Size [KB]  |
| 0 MBR Master Boot Record               | 0            | 0      | 1      | Θ        | 0      | 1      | Θ          |
| 1 Pri Unused                           | Θ            | Θ      | 2      | Θ        | Θ      | 63     | 31         |
| 2 *Pri 1 Windows NT NTFS               | Θ            | 1      | 1      | 1,565    | 254    | 63     | 12,578,863 |
| 3 Pri Unused                           | 1,566        | Θ      | 1      | 1,566    | 127    | 33     | 4,017      |
| 4 Unused                               | Θ            | Θ      | Θ      | Θ        | Θ      | Θ      | Θ          |
| 5 Unused                               | Θ            | Θ      | Θ      | Θ        | Θ      | Θ      | Θ          |
| 6 Unused                               | Θ            | Θ      | Θ      | Θ        | Θ      | Θ      | Θ          |
| 7 Unused                               | Θ            | Θ      | 0      | Θ        | Θ      | Θ      | Θ          |
| B - Boot flag on∕off<br>- MBR          | INS - se     | lect   | file   | system   | DEI    | L - cl | ear record |
| # Partition Size<br>1*NTFS 12,284 Thi  | is is unsu   | pport  | ed f   | ile syst | tem.   | 1201   |            |
| Z Unused O No                          | additiona    | il det | tails  | are ava  | ailabi | le.    |            |
| 3 Unused 0                             |              |        |        |          |        |        |            |
| 4 Unused 0                             | - the second |        |        |          |        |        | 700 0      |
|                                        | = F3 Undo    | = F4   | Mode   | = F5 D   | isk =  |        | ESC Quit = |

Seguindo traballando co Ranish Partition Manager, selecciónase a partición existente e púlsase a tecla Supr (Del).

| Ranish Part             | tition Manager                                                           | Versio       | on 2.4 | 14 (be | eta) by | Muthu  | Jun  | e 09, 2002 |  |  |
|-------------------------|--------------------------------------------------------------------------|--------------|--------|--------|---------|--------|------|------------|--|--|
| Hard Disk<br>Using LBA  | 1 12,288 Mbyt                                                            | es [ 1,566 d | cylind | lers   | × 255 I | heads  | × 63 | sectors ]  |  |  |
|                         | File                                                                     |              | Start: | ina    |         | Ending |      | Partition  |  |  |
| # Type Row              | System Type                                                              | Cyl          | Head   | Sect   | Cyl     | Head   | Sect | Size [KB]  |  |  |
| O MBR Ma                | aster Boot Reco                                                          | rd O         | 0      | 1      | Θ       | Θ      | 1    | Θ          |  |  |
| 1 Pri U                 | nused                                                                    | Θ            | Θ      | 2      | 1,566   | 127    | 33   | 12,582,911 |  |  |
| 2 U1                    | nused                                                                    | Θ            | Θ      | Θ      | Θ       | Θ      | Θ    | Θ          |  |  |
| 3 Ui                    | nused                                                                    | Θ            | Θ      | Θ      | Θ       | Θ      | Θ    | Θ          |  |  |
| 4 Ui                    | nused                                                                    | Θ            | Θ      | Θ      | Θ       | Θ      | Θ    | Θ          |  |  |
| 5 Ui                    | nused                                                                    | Θ            | Θ      | Θ      | Θ       | Θ      | Θ    | Θ          |  |  |
| 6 Սո                    | nused                                                                    | Θ            | Θ      | Θ      | Θ       | Θ      | Θ    | Θ          |  |  |
| 7 Ui                    | nused                                                                    | Θ            | Θ      | Θ      | Θ       | Θ      | Θ    | Θ          |  |  |
| - MBR                   | - Start wizard                                                           | INS - se     | elect  | file   | system  | DEL    | - cl | ear record |  |  |
| # Partition<br>1 Unused | # Partition Size<br>1 Unused 0 Press ENTER to start Partitioning Wizard. |              |        |        |         |        |      |            |  |  |
| 2 Unused                | 2 Unused 0 which will guide you through the creation                     |              |        |        |         |        |      |            |  |  |
| 3 Unused                | 3 Unused 0 of new partitions.                                            |              |        |        |         |        |      |            |  |  |
| 4 Unused                | Θ                                                                        |              |        |        |         |        |      |            |  |  |
| 🖵 F1 Help =             | F2 Sav                                                                   | e = F3 Undo  | = F4   | Mode   | = F5 D  | isk —  |      | ESC Quit = |  |  |

A continuación hai que pulsar a tecla F2 (Save) para gardar os cambios no MBR e pulsar a tecla Esc para saír do programa.

|   | Ranis                  | h Pa        | rtition  | Manager   |       | Versio  | on 2.4 | 44 (b | eta) by | Muth   | u Jun     | e 09, 2002 |
|---|------------------------|-------------|----------|-----------|-------|---------|--------|-------|---------|--------|-----------|------------|
|   | Hard I<br>Using        | Disk<br>LBA | 1 12,    | 288 Mbyt  | es [  | 1,566 c | :ylin  | ders  | × 255   | heads  | × 63      | sectors ]  |
|   | File                   |             |          |           |       | S       | Start  | ina   |         | Ending | Partition |            |
|   | # Type Row System Type |             |          |           | Cyl   | Head    | Sect   | Cyl   | Head    | Sect   | Size [KB] |            |
|   | O MB                   | R I         | Master H | loot Reco | rd    | Θ       | 0      | 1     | Θ       | Θ      | 1         | Θ          |
|   | 1 Pr                   | i i         | Unused   |           |       | 0       | 0      | 2     | 1,566   | 127    | 33        | 12,582,911 |
|   | 2                      |             | Unused   |           |       | Θ       | 0      | 0     | Θ       | Θ      | Θ         | Θ          |
|   | 3                      |             | Unused   |           |       | Θ       | 0      | 0     | Θ       | Θ      | Θ         | Θ          |
|   | 4                      |             | Unused   |           |       | Θ       | Θ      | 0     | Θ       | Θ      | Θ         | Θ          |
|   | 5                      |             | Unused   |           |       | Θ       | Θ      | Θ     | Θ       | Θ      | Θ         | Θ          |
|   | 6                      |             | Unused   |           |       | Θ       | Θ      | Θ     | Θ       | Θ      | Θ         | Θ          |
|   | 7                      |             | Unused   |           |       | Θ       | Θ      | Θ     | Θ       | 0      | Θ         | Θ          |
|   | MBR —                  | Part        | ition ta | ble was   | saved | to har  | d di   | sk.   |         |        |           |            |
| # | Parti                  | tion        | Size     |           |       |         |        |       |         |        |           |            |
| 1 | Unuse                  | d           | Θ        |           | Press | ENTER   | to s   | tart  | Partiti | oning  | Wizar     | d,         |
| 2 | Unuse                  | d           | Θ        |           | which | will g  | fuide  | you   | through | the o  | creati    | on         |
| 3 | Unuse                  | d           | Θ        |           | of ne | w parti | tion   | s .   |         |        |           |            |
| 4 | Unuse                  | d           | Θ        |           |       |         |        |       |         |        |           |            |
|   | — F1                   | Help        |          | = F2 Sav  | e = F | 3 Undo  | = F4   | Mode  | = F5 D  | isk =  |           | ESC Quit = |

Unha vez eliminada a partición, mostraranse a continuación os pasos necesarios para recuperar unha partición borrada.

## Recuperar unha partición utilizando testdisk

Neste caso, para recuperar a partición utilizarase o programa testdisk.

Unha vez iniciado este programa, seleccionarase a opción Create para gardar un arquivo de rexistro:

TestDisk 6.10, Data Recovery Utility, July 2008 Christophe GRENIER {grenier@cgsecurity.org> http://www.cgsecurity.org TestDisk is a free data recovery software designed to help recover lost partitions and/or make non-booting disks bootable again when these symptoms are caused by faulty software, certain types of viruses or human error. It can also be used to repair some filesystem errors. Information gathered during TestDisk use can be recorded for later review. If you choose to create the text file, testdisk.log, it will contain TestDisk options, technical information and various outputs; including any folder/file names TestDisk was used to find and list onscreen. Use arrow keys to select, then press Enter key: I Create 1 Create a new log file I Append 1 Append information to log file I No Log 1 Don't record anything

A continuación hai que seleccionar o disco duro co cal se quere traballar. Neste caso só hai un. Pulsar na opción **Proceed** para poder traballar co disco duro elixido.

TestDisk 6.10, Data Recovery Utility, July 2008 Christophe GRENIER <grenier@cgsecurity.org> http://www.cgsecurity.org TestDisk is free software, and comes with ABSOLUTELY NO WARRANTY. Select a media (use Arrow keys, then press Enter): Disk 80 - 12 GB / 12 GiB

[Proceed ] [ Quit ]

Note: Disk capacity must be correctly detected for a successful recovery. If a disk listed above has incorrect size, check HD jumper settings, BIOS detection, and install the latest OS patches and disk drivers. Elixir o tipo de táboa de particións coa que se quere traballar para intentar recuperar particións. Usualmente soe ser a primeira opción: Intel.

```
TestDisk 6.10, Data Recovery Utility, July 2008
Christophe GRENIER <grenier@cgsecurity.org>
http://www.cgsecurity.org
Disk 80 - 12 GB / 12 GiB
Please select the partition table type, press Enter when done.
           Intel/PC partition
[Intel
       ]
          EFI GPT partition map (Mac i386, some x86_64...)
[EFI GPT]
[Mac
        ]
          Apple partition map
       ] Non partitioned media
[None
        ] Sun Solaris partition
[Sun
       1 XBox partition
[XBox
[Return ] Return to disk selection
Note: Do NOT select 'None' for media with only a single partition. It's very
rare for a drive to be 'Non-partitioned'.
```

Agora hai que seleccionar Analyse para comezar a análise da estrutura das particións presentes e a procura de particións perdidas existentes:

```
TestDisk 6.10, Data Recovery Utility, July 2008
Christophe GRENIER <grenier@cgsecurity.org>
http://www.cgsecurity.org
```

Disk 80 - 12 GB / 12 GiB - CHS 1566 255 63

| E | Analyse  | 1 | Analyse current partition structure and search for lost partition |
|---|----------|---|-------------------------------------------------------------------|
| E | Advanced | ] | Filesystem Utils                                                  |
| E | Geometry | ] | Change disk geometry                                              |
| E | Options  | ] | Modify options                                                    |
| E | MBR Code | ] | Write TestDisk MBR code to first sector                           |
| E | Delete   | ] | Delete all data in the partition table                            |
| E | Quit     | ] | Return to disk selection                                          |

Note: Correct disk geometry is required for a successful recovery. 'Analyse' process may give some warnings if it thinks the logical geometry is mismatched.

En principio non hai ningunha partición na táboa de particións, co cal hai que pulsar en **Quick Search** para facer unha análise non profunda de procura de particións na táboa de particións.

| TestDisk 6.10, Data Recovery Utility, July 2008<br>Christophe GRENIER <grenier@cgsecurity.org><br/>http://www.cgsecurity.org</grenier@cgsecurity.org> |                      |            |                 |  |  |  |  |  |  |
|----------------------------------------------------------------------------------------------------|----------------------|------------|-----------------|--|--|--|--|--|--|
| Disk 80 - 12 GB ∕ 12 GiB - CHS<br>Current partition structure:<br>Partition                                                                           | 1566 255 63<br>Start | 3<br>End   | Size in sectors |  |  |  |  |  |  |
| No partition is bootable                                                                                                    |                      |            |                 |  |  |  |  |  |  |
| *=Primary bootable P=Primary                                                                                                    | L=Logical            | E=Extended | D=Deleted       |  |  |  |  |  |  |
| Tr                                                                                                    | y to locate          | partition  |                 |  |  |  |  |  |  |

Ante a cuestión de se se queren procurar particións creadas baixo Vista responder que Si, co cal hai que pulsar a tecla Y

TestDisk 6.10, Data Recovery Utility, July 2008 Christophe GRENIER <grenier@cgsecurity.org> http://www.cgsecurity.org

Should TestDisk search for partition created under Vista ? [Y/N] (answer Yes if unsure)\_

Na análise, Quick Search atopa unha partición -e como se pode comprobar, vén sendo a partición que previamente se borrou con Ranish Partition Manager-, co cal hai que pulsar en **Enter** para continuar:

| TestDisk 6.10, Data Recover<br>Christophe CRENIER (grenie)                                                                                                    | ry U                          | tilitu                            | , Julu                              | J 200                        | )8                       |                                |                         |                                     |
|----------------------------------------------------------------------------------------------------|-------------------------------|-----------------------------------|-------------------------------------|------------------------------|--------------------------|--------------------------------|-------------------------|-------------------------------------|
| http://www.ogenounity.ong                                                                                                    | recy.                         | SCCUL                             | reg.org                             | 1                            |                          |                                |                         |                                     |
| nttp://www.cysecurity.ory                                                                                                    |                               |                                   |                                     |                              |                          |                                |                         |                                     |
| Disk 80 - 12 GB / 12 GiB -                                                                                                    | CHS                           | 1567                              | 255 63                              | 3                            |                          |                                |                         |                                     |
| Partition                                                                                                    | S                             | tart                              |                                     | End                          |                          | Size                           | in                      | sectors                             |
| * HPFS – NTFS                                                                                                    | Θ                             | 1 1                               | 1565                                | 254                          | 63                       | 251                            | 577                     | 27                                  |
|                                                                                                    |                               |                                   |                                     |                              |                          |                                |                         |                                     |
| Structure: Ok. Use Up/Down<br>Use Left/Right Arrow keys f<br>*=Primary bootable P=Prima<br>Keys A: add partition, L:<br>Enter: to continue<br>NTFS, 12 GB / 11 GiB | n Ari<br>to Cl<br>ary<br>load | row ke<br>HANGE<br>L=Log<br>backu | eys to<br>partif<br>(ical<br>(p, T: | sele<br>tion<br>E=Ex<br>chan | ct<br>cha<br>cten<br>Ige | parti<br>racte<br>ded<br>type, | tio<br>ris<br>D=D<br>P: | n.<br>tics:<br>eleted<br>list files |

Seleccionar Write para gardar no disco duro a estrutura da táboa de particións atopada:

TestDisk 6.10, Data Recovery Utility, July 2008 Christophe GRENIER (grenier@cgsecurity.org> http://www.cgsecurity.org Disk 80 - 12 GB / 12 GiB - CHS 1567 255 63 Partition Start End Size in sectors 1 \* HPFS - NTFS 0 1 1 1565 254 63 25157727 TestDisk 6.10, Data Recovery Utility, July 2008 Christophe GRENIER {grenier@cgsecurity.org> http://www.cgsecurity.org Write partition table, confirm ? (Y/N)\_

Sae un aviso dicindo que debemos reiniciar para que os cambios efectuados teñan efecto. Ler o aviso e pulsar Enter para continuar:

```
TestDisk 6.10, Data Recovery Utility, July 2008
Christophe GRENIER <grenier@cgsecurity.org>
http://www.cgsecurity.org
You will have to reboot for the change to take effect.
```

Seleccionar Quit para saír do Testdisk e reiniciar para que teñan lugar os cambios realizados:

```
TestDisk 6.10, Data Recovery Utility, July 2008
Christophe GRENIER <grenier@cgsecurity.org>
http://www.cgsecurity.org
Disk 80 - 12 GB / 12 GiB - CHS 1567 255 63
[ Analyse
              Analyse current partition structure and search for lost partition
           ]
              Filesystem Utils
E
 Advanced 1
 Geometry 1
              Change disk geometry
Г
[ Options ]
              Modify options
              Write TestDisk MBR code to first sector
Г
 MBR Code 1
           ]
              Delete all data in the partition table
  Delete
           1
              Return to disk selection
[ Quit
Note: Correct disk geometry is required for a successful recovery. 'Analyse'
process may give some warnings if it thinks the logical geometry is mismatched.
```

Unha vez feitos todos estes pasos, a partición previamente borrada foi recuperada. Pódese comprobar voltando a facer os primeiros pasos deste apartado (ver a táboa de particionamento con diversos programas de particionamento).

--ricardofc 14 nov 2008